# 3.3 売上操作(磁気クレジット)

ここでは、お客様が商品やサービスを磁気クレジットカードで購入されるとき、一般的 に行う操作について説明します。

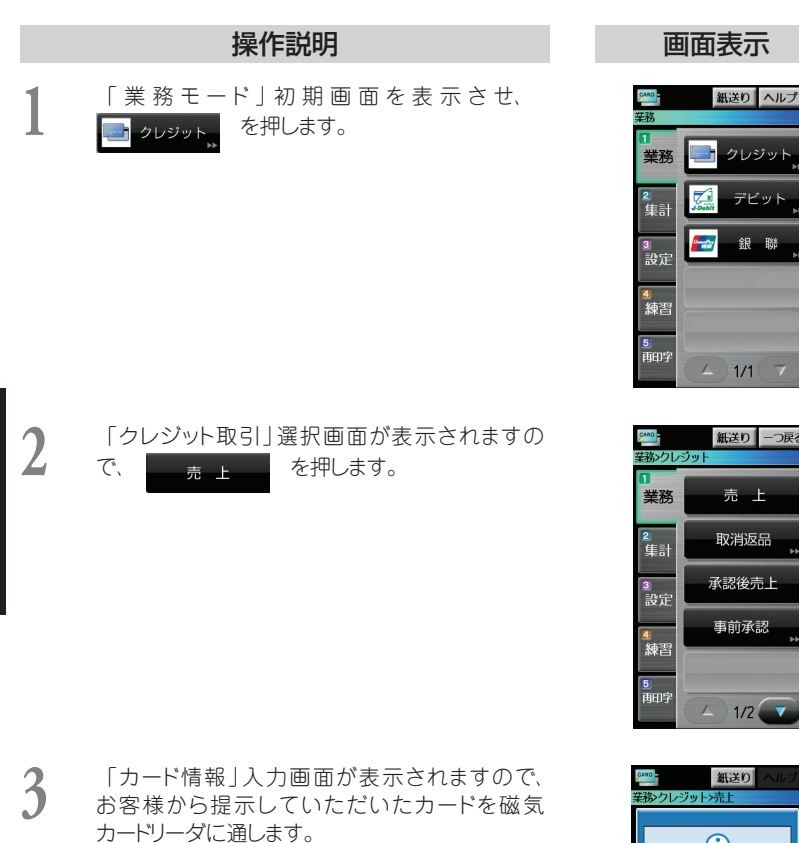

\* お客様のカードが読み取れない場合は
\* 2014 を押し、必要事項を手入力してください。
(→ P.3-59)

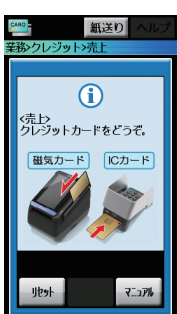

業務モード(クレジット)

## 操作説明

- 4 セキュリティコード 有り のとき、 セキュリ ティコード | 入力項目が表示されますので、セ キュリティコード(最大4桁)を入力して セットを押します。
  - \*端末を申込されたカード会社とのご契約に より、「セキュリティコード | 入力項目が表示 されない場合があります。
  - \* ピンパッドにICクレジットカードを挿入し て処理を行った場合、「セキュリティコード」 入力項目は表示されません。
  - 「商品コード|入力項目が表示されますので、商 品コード(最大4桁)を入力して を セット 押します。

5

- \* ^ルフ を押すと、「商品コード入力へルプ」画 面が表示されます。
- \*商品コードの入力が必要ないときは、 セット だけを押します。
- \*端末を申込されたカード会社とのご契約に より、「商品コード」入力項目が表示されない 場合があります。
- 「金額」入力項目が表示されますので、売上金 6 額(最大7桁)を入力して を押しま セット す。

### 画面表示

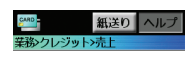

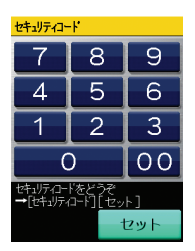

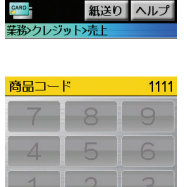

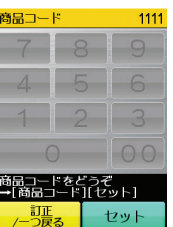

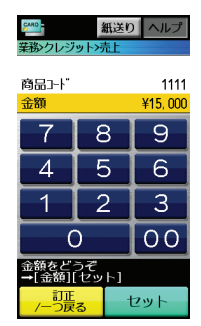

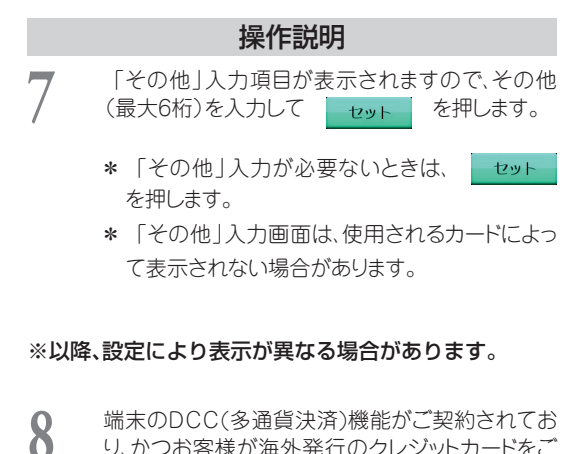

端末のDCC(多通貨決済)機能がご契約されてお り、かつお客様が海外発行のクレジットカードをご 利用になった場合には通貨選択画面が表示されま すので通貨を選択してください。

- \* 通貨選択伝票が印字されますので、お客様にお 渡しして通貨を選択していただきます。
- \* ピンパッドが接続されている場合はお客様にピンパッドを操作して通貨を選択いただくことも出来ます。
- \* DCC (多通貨決済)取引の支払い方法は一括 払いのみとなります。

#### 画面表示

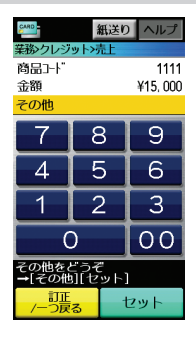

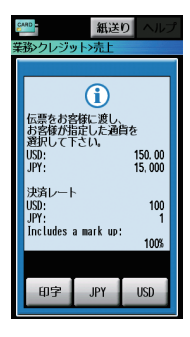

#### 補足

- 電子サインパッドをご利用の場合は、 お客様に電子サインパッドを操作して 通貨を選択いただくこともできます。
- 通貨によっては国旗が表示されない場合があります。
- ・通貨選択の機器設定については、 『7.9 業務設定』をご参照ください。(→ P.7-57)

電子サインパッド画面

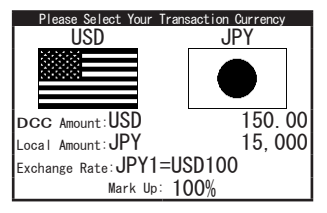

## 操作説明

9 確認画面が表示されますので セット を押して ください。

#### 補足

- ・電子サインパッドが接続されている場合、電子 サインパッドにお客様が選択した通貨の国旗 が表示されます。お客様に確認していただき、
  Accept を押していただきます。
- Back を押すと、通貨選択画面に戻ります。
- ・ 選択した通貨によって電子サインパッドの表示 は異なります。

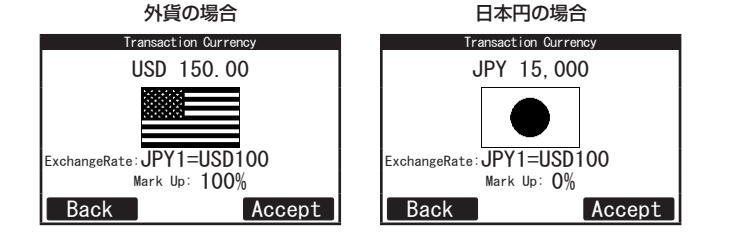

10 「支払方法」選択画面が表示されますので、お客 様が希望する支払方法を選択します。

- \* この画面の選択表示はカード会社によって使
- 用できない支払い方法もあります。 \* 支払い方法の操作は、『3.5 支払方法操作』を
- \* 文払いガムの操作は、13.5 文払ガム操作』を ご参照ください。(→ P.3-12)
- \* DCC (多通貨決済)取引の場合には表示され ません。

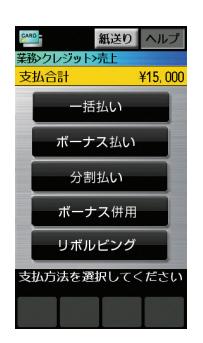

## 画面表示

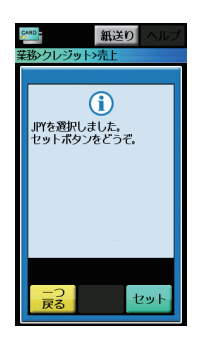